# דיווח ציונים שנתיים במנב"סנט

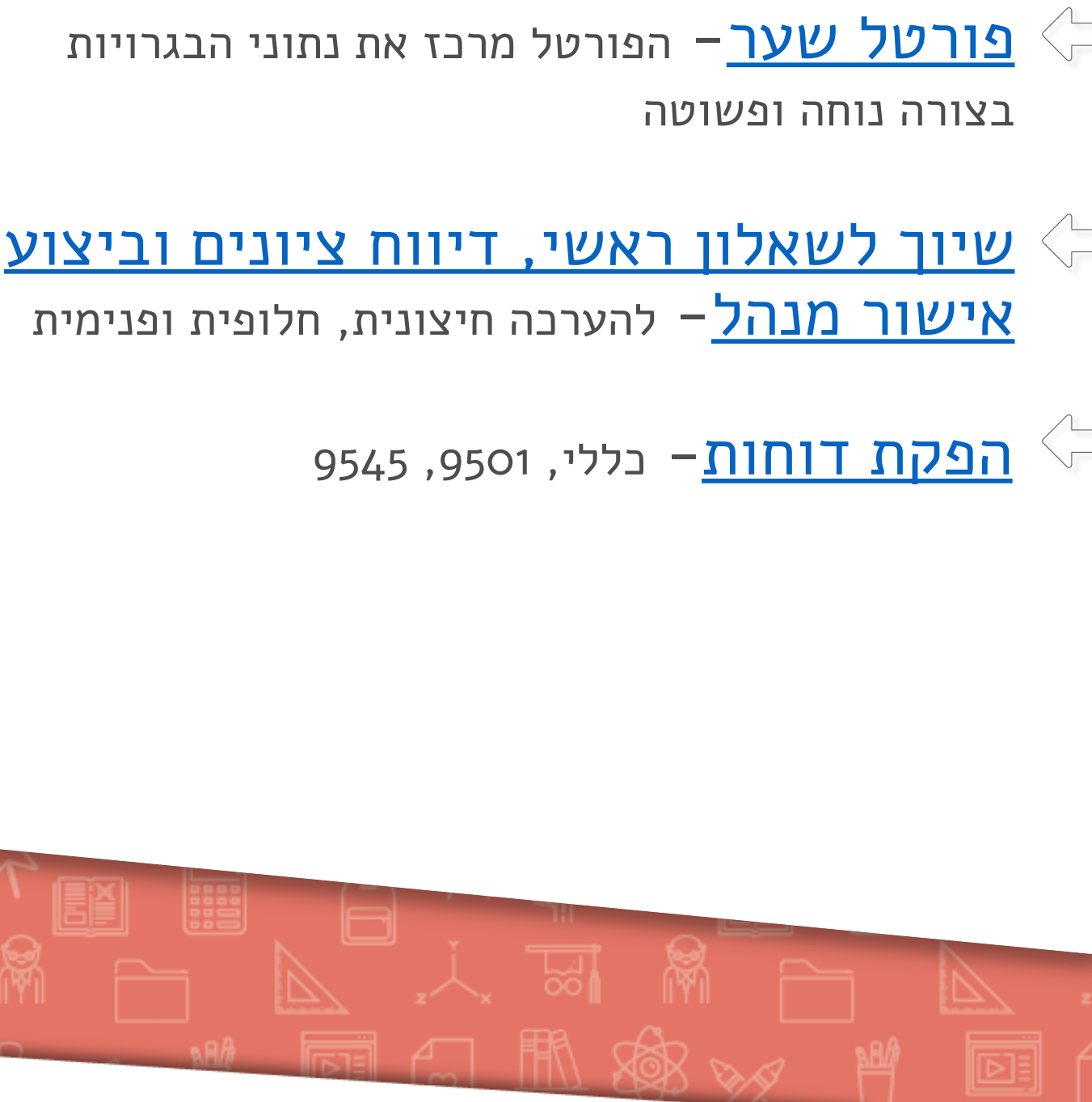

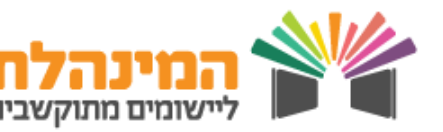

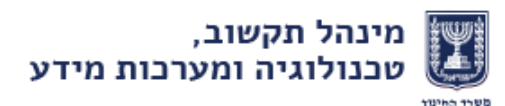

# פורטל שער

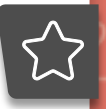

### תפריט מבט על

### לוח פעילויות:

- בלוח הפעילויות יוצגו כל שאלוני הבגרות אליהם מגיש המוסד, בחלוקה לפי ימי בחינה
  - לחיצה על ה + תציג את רשימת השאלונים וזמני הבחינה
  - שורת הדיווח לכל שאלון תצבע בהתאם לסטטוס הדיווח:
- אדום- קיים חוסר התאמה בין כמות שאלונים שהוזמנו לכמות ציונים שדווחו, כמות אישורי מנהל ו/או כמות שיוך לשאלון ראשי
  - צהוב שבועיים לפני מועד הבחינה- לא דווח ציון שנתי ושאלון ראשי -
    - ירוק- הבל תקין
  - במעבר עכבר על צבע סטטוס הדיווח יופיע פירוט נתונים (האם דווחו ציונים שנתיים
    לשאלון, האם קיימת הצהרת מנהל, האם בוצע שיוך לשאלון ראשי)
    - בלחיצה על '**לדיווח'** תועבר לעמוד הדיווח במנב"סנט
      - לצורך הדפסה PDF יניתן לייצא את לוח הפעילויות ל

### הודעות

- יוצגו התראות 24, 48 ו72 שעות לפני מועד אחרון לדיווח של דיווח הציון השנתי והשאלון הראשי
- תוצג התראה כאשר חסרים לתלמיד אישורי התאמות למבחן בשבועיים הקרובים
  - יוצגו הודעות ממטה בחינות

### קיצורי דרך

 תוכל למצוא מגוון קישורים למערכת בגרויות (לדוגמה קישור להפקת טופס 9501, קישור להזמנת שאלונים והתאמות ברגע האחרון)

### ניתוחי מידע

- תוכל למצוא דוחות בנושא הבגרויות •
- לכניסה לדוח המפורט לחץ על לתצוגות נוספות
  - ניתן לאתר ולסנן מידע בעזרת חתכי האיתור
    - או אקסל את הדוח PDF ניתן לייצא ל

#### <u>ניהול פניות ובקשות</u>

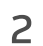

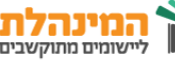

### תפריט בית ספר

 $\int_{a}^{b}$ 

- יוצג לוח בגרויות מותאם לבית הספר
- דו"ח אופן קבלת שאלונים הכולל מידע על אופן הגעת השאלונים (כמה ישוגרו וכמה בית הספר צריך להדפיס)
  - דו"ח רשימת בחינות מפורטת לכל בחינה הכולל את הזמנים, כמות תלמידים ניגשים וסך התאמות

### תפריט תלמידים

- ניתן לאתר תלמיד בפס האיתור (לפי שם, ביתה, קבוצת לימוד ועוד). 🔗 במידה ויש פער בהתאמות מדווחות להתאמות מאושרות יוצג אייקון ליד שם התלמיד
- לחיצה על שם תלמיד תציג תיק תלמיד בנושא בגרויות הכולל לוח בגרויות של התלמיד, שאלונים והתאמות, ציונים שנתיים, ציוני בגרות, ציון סופי והערכה חלופית לפי הנתונים שנאספו במשרד החינוך. מסך שאלונים והתאמות מאפשר קישור לעדכון דיווח במנב"סנט על ידי לחיצה על שלשלאות
  - "דוח בגרויות" סדין בגרויות מרכז תלמידי בית הספר

נושא הבא'

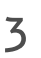

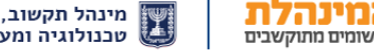

### שיוך לשאלון ראשי, דיווח ציונים וביצוע אישור מנהל

הדיווח עבור **הערכה חיצונית, חלופית ופנימית** הינו זהה. נשתמש במונח **׳דיווח ציונים׳**.

שים לב בשדה האיתור לבחירה **בצורת הערכת שאלון** לה אתה מעוניין לבצע את הדיווח.

### דיווח ציונים בצורה גורפת לכלל התלמידים:

מנב"סנט > ניהול בגרויות > ציון שנתי/חלופי/פנימי > דוחות לציון שנתי/ הערכה חלופית/ פנימי לשאלון בגרות

- בחר את אופן הסינון הנוח לך: הצגת שאלונים / הצגת תלמידים לשאלון •
- מלא את פרטי האיתור הנדרשים > בחר בצורת הערכת שאלון מתאימה > לחץ **איתור** 
  - לחץ עדכן כל הרשומות
- הזן את השאלון הראשי עבור התלמיד הראשון ברשימה שטרם דווח לו שאלון ראשי > לחץ
  שבפול שאלון ראשי השאלון ישוכפל אוטומטית עבור כל התלמידים ללא שאלון ראשי
  בקבוצת הלימוד
- הזן את הציון עבור כל תלמיד ותלמיד (שדה 'ניגש לבגרות' יסומן אוטומטית ב V) > לחץ שמירת כל הרשומות
  - סמן V בעמודת אישור מנהל אם אין בהרשאתך לעשות כן, פנה לגורם מוסמך (כל עדכון ציון יחייב אישור מנהל מחדש)

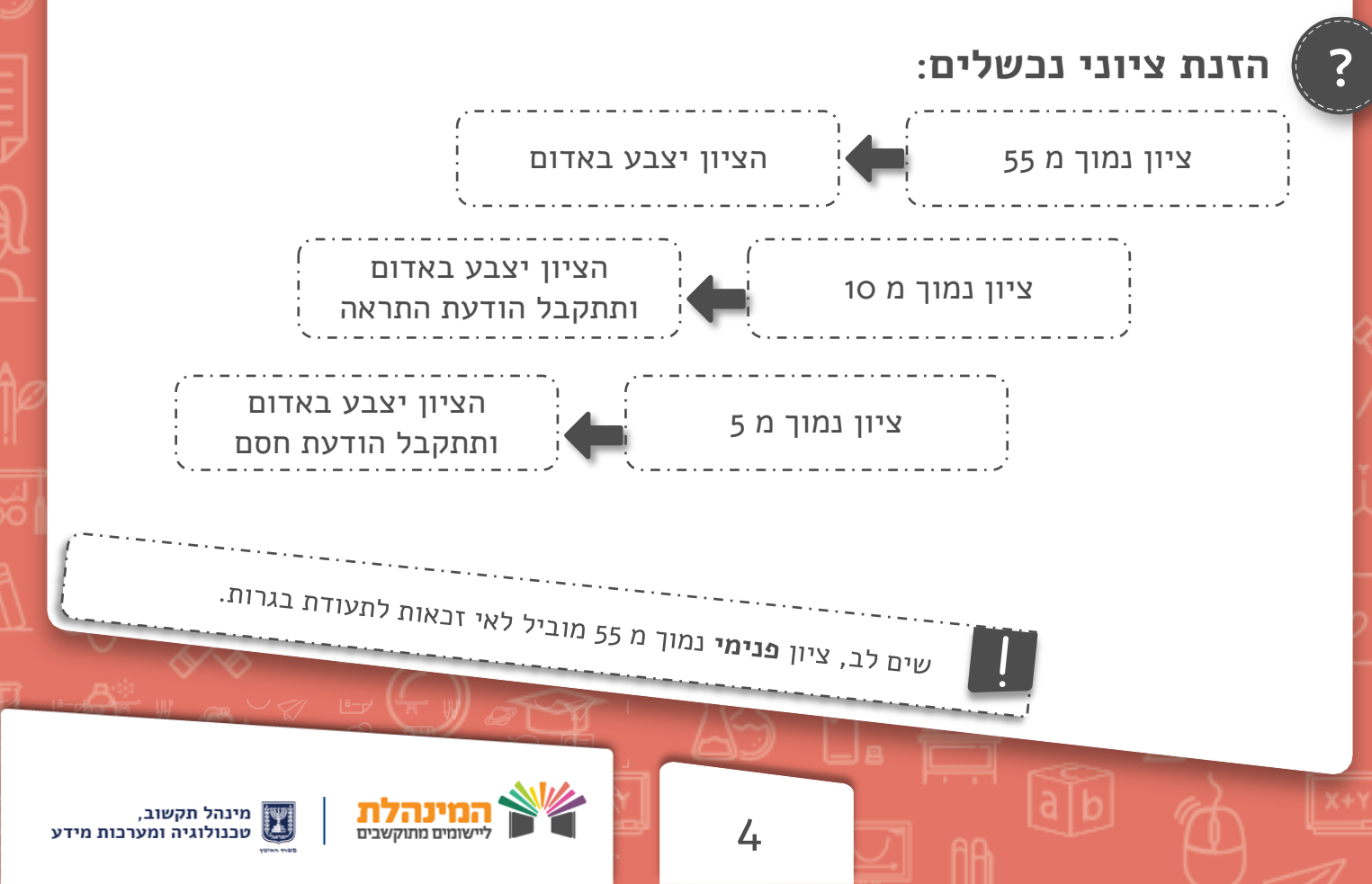

#### דיווח ציונים בצורה פרטנית לתלמיד

מנב"סנט > ניהול בגרויות > ציון שנתי/חלופי/פנימי > דוחות לציון שנתי/ הערכה חלופית/ פנימי לשאלון בגרות

- בחר את אופן הסינון הנוח לך: הצגת שאלונים / הצגת תלמידים לשאלון
- מלא את פרטי האיתור הנדרשים > בחר בצורת הערכת שאלון מתאימה > לחץ **איתור** 
  - לחץ עדבון בשורת התלמיד > בחר שאלון ראשי > הזן ציון > לחץ שמירה
- אם בהרשאתך לבצע אישור מנהל: לחץ **עדבון** > סמן V בשדה אישור מנהל > לחץ **שמירה**

לנושא הבא

5

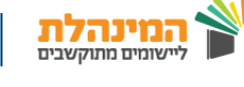

## הפקת דוחות

### דוח כללי- דוח לצורך בקרה פנימית:

הדוח מופק על סמך הנתונים אותם בחרת בחתך האיתור. בתחתית העמוד ניתן לראות ניתוח מידע עבור התלמידים להם דווח ציון

ניהול בגרויות > דוחות > דוחות לציון שנתי / הערכה חלופית / פנימי לשאלון בגרות >
 הפק דוח

### דוח במקום 9501– דוח המחליף את הדוח הידני:

דוח ציוני הערכה חיצונית המופק עם פרמטרים קבועים שיש להפיק **לאחר** 

### חובה

חובה

#### אישור המנהל ולשמור בבית הספר

ניהול בגרויות > דוחות > דוחות לציון שנתי / הערכה חלופית / פנימי לשאלון בגרות >
 בחר בצורת הערכת שאלון – הערכה חיצונית – ציון שנתי (9501) > הפקת 9501

### דוח במקום 9545– דוח המחליף את הדוח הידני:

דוח ציוני הערכה חלופית/ פנימי מופק עם פרמטרים קבועים שיש להפיק **לאחר אישור** המנהל ולשמור בבית הספר

ניהול בגרויות > דוחות > דוחות לציון שנתי / הערכה חלופית לשאלון בגרות > בחר בצורת
 הערכת שאלון – הערכה חלופית (9545) / הערכה פנימית > הפקת 9545

במידה ולא מופיע תלמיד בדוח (9501 / 9545) יש לוודא בי לתלמיד:

6

- קיים שיבוץ לשאלון
  - הוזן שאלון ראשי
  - קיים אישור מנהל

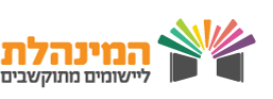

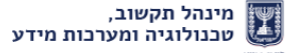